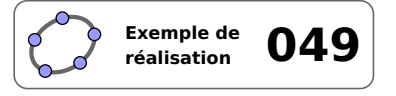

# Représentation graphique d'une fonction affine

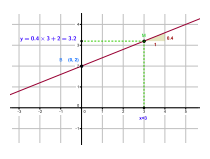

#### 1 Identification

| Туре                  | Imagiciel                                                                                                    |
|-----------------------|----------------------------------------------------------------------------------------------------|
| Modalité              | Vidéoprojection                                                                                                  |
| Thème abordé          | Fonction affine                                                                                                  |
|                       | Représentation graphique                                                                                         |
|                       | Éléments caractéristiques                                                                                        |
| Niveau                | Cycle 4 – CAP – Bac Pro                                                                                          |
| Prérequis             | Définition d'une fonction affine                                                                                 |
|                       | Étude de sa représentation graphique                                                                             |
| Objectif              | Illustrer l'influence des coefficients d'une fonction affine dans sa représen-                                   |
|                       | tation graphique                                                                                                 |
| Réalisation technique | Difficulté : ☆☆☆                                                                                                 |
|                       | Vue(s): $\blacksquare$ Graphique $\equiv$ Algèbre $\blacksquare$ Tableur $\blacksquare$ Cas $\Longrightarrow$ 3D |
| Fichier(s)            | affine.ggb                                                                                                    |

# 2 Captures d'écran

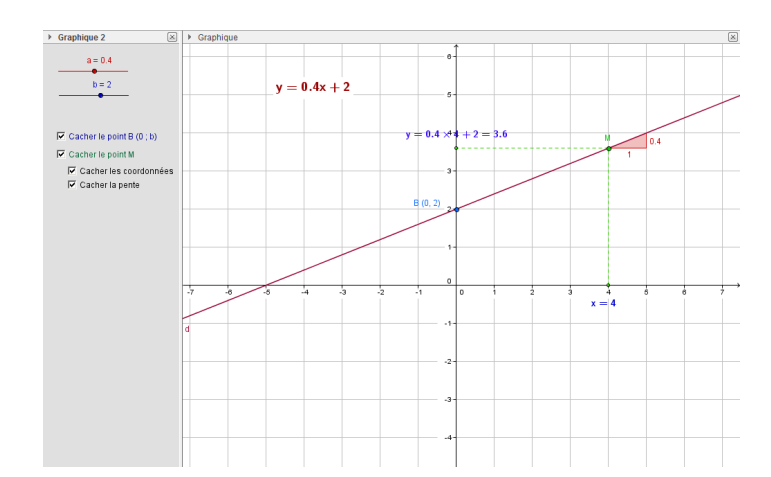

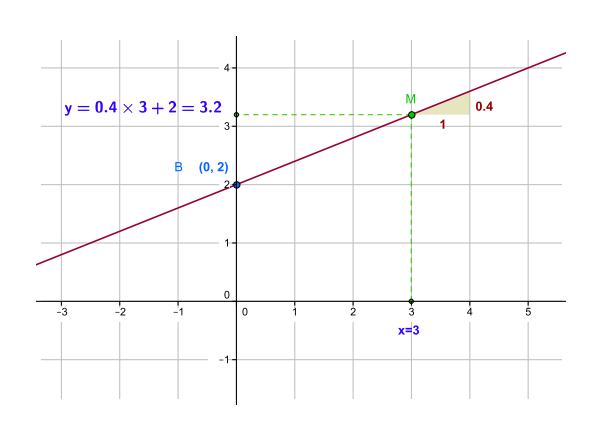

## 3 Commentaires

## Intérêt pédagogique :

Ce fichier met en évidence les éléments caractéristiques d'une fonction affine : lien entre la pente et le coefficient directeur ainsi que l'ordonnée à l'origine.

Ce fichier peut être projeté en fin d'activité pour effectuer la synthèse des résultats obtenus.

#### Exploitation possible en classe :

Ce fichier, qui peut être projeté en fin d'activité pour effectuer la synthèse des résultats obtenus, permet d'illustrer l'influence des coefficients a et b dans la représentation graphique d'une fonction affine  $x \mapsto ax + b$ . On peut également montrer, sur des exemples numériques, que les coordonnées (x; y) de tout point M de la représentation graphique d'une fonction affine vérifient la relation y = ax + b. D'autres éléments caractéristiques sont aussi disponibles, comme l'ordonnée à l'origine ou la représentation de la pente de la droite qui représente la fonction affine.

Cette figure peut aussi être utilisée dans les classes de niveau supérieur afin de réactiver les connaissances des élèves sur la notion de fonction affine.

# 4 Réalisation technique

## **0** La droite

- En utilisant l'outil \_\_\_\_\_, construire un curseur nommé *a*, nombre compris entre -10 et 10, avec un incrément de 0,1.
- Construire, de la même façon, un curseur nommé *b*, nombre compris entre –10 et 10, avec un incrément de 0,1.
- Pour créer la droite *d*, d'équation y = ax + b, inscrire dans le champ de saisie : d : y=a\*x+b.
  - Saisie: d:y=a\*x+b α ♦
- Dans le champ de saisie, inscrire : LaTeX[d].
  - Saisie: LaTeX[d]

Curseu

Nombre

min: -10

Angle
 Entier

Nom

Intervalle Curseur Animation

🔲 Aléatoire

Saisie: Mx=(x(M),0)

Saisie: My=(0,y(M))

Saisie: p=Pente[Droite[M.d]]

max: 10

Appliquer Annuler

Incrément: 0.1

α 🛊

α 🛊

α 🛊

α 🛊

◄

◄

◄

• Modifier la couleur, la mise en forme et le positionnement du texte ainsi créé.

## **2** Le point *M*

- Utiliser l'outil  $| \bullet^A |$  pour créer un point *M* libre sur la droite *d*.
- Dans le champ de saisie, inscrire : Mx=(x(M), 0).
- Dans le champ de saisie, inscrire : My=(0, y(M)).
- Avec l'outil

, construire les segments  $[MM_x]$  et  $[MM_y]$ .

• Ouvrir le panneau des propriétés des points  $M_x$  et  $M_y$ : dans l'onglet *Style*, attribuer une taille égale à 2 et dans l'onglet *Basique*, décocher *Afficher l'étiquette*.

|                             | Basique Couleur Style Algèbre Avancé |
|-----------------------------|--------------------------------------|
| Afficher l'étiquette: Nom 👻 | Taille Point<br>                     |

## • La pente de la droite

- Dans le champ de saisie, inscrire : p=Pente[Droite[M,d]].
- Ouvrir le panneau des propriétés de l'objet *p*, choisir sa couleur, et, dans l'onglet **Basique**, sélectionner Valeur dans la liste déroulante Afficher l'étiquette.

| Afficher l'étiquette: | Valeur 👻 |  |
|-----------------------|----------|--|
|-----------------------|----------|--|

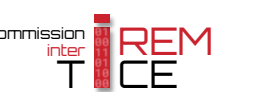

#### **4** Le point *B*

- Avec l'outil , créer le point *B*, point d'intersection entre la droite *d* et l'axe des ordonnées.
- Ouvrir le panneau des propriétés du point *B*, choisir sa couleur, et, dans l'onglet **Basique** :

|                                                                                                    | Nom:                                                                                                    | В                                                                                                    |              |            |
|----------------------------------------------------------------------------------------------------|----------------------------------------------------------------------------------------------------|----------------------------------------------------------------------------------------------------|--------------|------------|
| <ul> <li>inscrire, dans le champ Légende : %n %v;</li> </ul>                                                                                                    | Définition:                                                                                                    | Intersection[axeY, d]                                                                                                    |              |            |
| - sélectionner <i>Légende</i> dans la liste déroulante Afficher                                                                                                    | r Légende:                                                                                                    | %n %v                                                                                                    |              |            |
| l'étiquette.                                                                                                    | √ Afficher                                                                                                    | r l'objet                                                                                                    |              |            |
|                                                                                                    | Afficher                                                                                                    | l'étiquette: Légende                                                                                                    | • •          |            |
| Les coordonnées du point <i>M</i>                                                                                                    |                                                                                                    |                                                                                                    |              |            |
| <ul> <li>Dans le champ de saisie, inscrire : t_0=LaTeX["x="+(x(M))].</li> </ul>                                                                                                    |                                                                                                    |                                                                                                    |              |            |
|                                                                                                    | Saisie: t_0=L                                                                                                    | aTeX["x="+(x(M))]                                                                                                    | α \$         | ٩          |
|                                                                                                    |                                                                                                    |                                                                                                    |              |            |
| • Ouvrir le panneau des propriétés de l'objet texte $t_0$ :                                                                                                    |                                                                                                    |                                                                                                    |              |            |
| <ul> <li>Ouvrir le panneau des propriétés de l'objet texte t<sub>0</sub> :</li> <li>– choisir sa couleur et sa mise en forme;</li> </ul>                                                                                                    |                                                                                                    |                                                                                                    |              |            |
| <ul> <li>Ouvrir le panneau des propriétés de l'objet texte t<sub>0</sub> :         <ul> <li>choisir sa couleur et sa mise en forme;</li> <li>dans l'onglet <b>Position</b>, choisir Mx dans la liste déroulante <b>P</b></li> </ul> </li> </ul>                                                                                                    | Point de dépa                                                                                                    | rt.                                                                                                    | ,            |            |
| <ul> <li>Ouvrir le panneau des propriétés de l'objet texte t<sub>0</sub>:</li> <li>– choisir sa couleur et sa mise en forme;</li> <li>– dans l'onglet <i>Position</i>, choisir Mx dans la liste déroulante <i>P</i></li> </ul>                                                                                                    | Point de dépa                                                                                                    | <b>rt</b> .<br>iique   Insérer Texte   Couleur                                                                                         | Position Ava | ncé Scr    |
| <ul> <li>Ouvrir le panneau des propriétés de l'objet texte t<sub>0</sub> :         <ul> <li>choisir sa couleur et sa mise en forme;</li> <li>dans l'onglet <b>Position</b>, choisir Mx dans la liste déroulante <b>P</b></li> </ul> </li> </ul>                                                                                                    | Point de dépa                                                                                                    | <b>I't .</b><br>iique Insérer Texte Couleur<br>int de départ Mx                                                                        | Position Ava | ncé   Scri |
| <ul> <li>Ouvrir le panneau des propriétés de l'objet texte t<sub>0</sub> : <ul> <li>choisir sa couleur et sa mise en forme;</li> <li>dans l'onglet <i>Position</i>, choisir Mx dans la liste déroulante <i>P</i></li> </ul> </li> <li>Dans le champ de saisie, inscrire : t_1=Si[x(M)&gt;=0, x(M)+"", "(")</li> </ul>                                                                                                    | Point de dépa<br>Po<br>Po<br>'+x(M)+")"].                                                                           | <b>I' t .</b><br>lique   Insérer Texte   Couleur<br>int de départ   Mx                                                                 | Position Ava | ncé Scri   |
| <ul> <li>Ouvrir le panneau des propriétés de l'objet texte t<sub>0</sub>: <ul> <li>choisir sa couleur et sa mise en forme;</li> <li>dans l'onglet <i>Position</i>, choisir Mx dans la liste déroulante <i>P</i></li> </ul> </li> <li>Dans le champ de saisie, inscrire : t_1=Si[x(M)&gt;=0, x(M)+"", "(" Saisie: t_1)</li> </ul>                                                                                                    | Point de dépa<br>Po<br>+x (M)+")"].<br>_1=Si[x(M)>=0,x(M)+                                                          | rt.<br>ique Insérer Texte Couleur<br>int de départ Mx<br>"","("+x(M)+")"]                                                              | Position Ava | ncé Scri   |
| <ul> <li>Ouvrir le panneau des propriétés de l'objet texte t<sub>0</sub>: <ul> <li>choisir sa couleur et sa mise en forme;</li> <li>dans l'onglet <i>Position</i>, choisir Mx dans la liste déroulante <i>P</i></li> </ul> </li> <li>Dans le champ de saisie, inscrire : t_1=Si[x(M)&gt;=0, x(M)+"", "(" <ul> <li>Saisie: t</li> </ul> </li> <li>Dans le champ de saisie, inscrire : t_2=Si[b&gt;=0, "+"+b, b+""].</li> </ul>                                                                                             | Point de dépa<br>Bas<br>Po<br>'+X (M)+")"].<br>_1=Si[x(M)>=0,x(M)+                                                  | rt.<br>iique Insérer Texte Couleur<br>int de départ Mx<br>""","("+x(M)+")"]                                                            | Position Ava | ncé Scri   |
| <ul> <li>Ouvrir le panneau des propriétés de l'objet texte t<sub>0</sub>: <ul> <li>choisir sa couleur et sa mise en forme;</li> <li>dans l'onglet <i>Position</i>, choisir Mx dans la liste déroulante <i>P</i></li> </ul> </li> <li>Dans le champ de saisie, inscrire : t_1=Si[x(M)&gt;=0, x(M)+"", "(" <ul> <li>Saisie: t</li> <li>Dans le champ de saisie, inscrire : t_2=Si[b&gt;=0, "+"+b, b+""].</li> </ul> </li> </ul>                                                                                             | Point de dépa<br>Po<br>+x (M) + ") "].<br>_1=Si[x(M)>=0,x(M)+<br>_2=Si[b>=0,"+"+b,b+                                | It f.         ique   Insérer Texte   Couleur         int de départ       Mx         ""","("+x(M)+")"]                                  | Position Ava | ncé Scri   |
| <ul> <li>Ouvrir le panneau des propriétés de l'objet texte t<sub>0</sub>: <ul> <li>choisir sa couleur et sa mise en forme;</li> <li>dans l'onglet <i>Position</i>, choisir Mx dans la liste déroulante <i>P</i></li> </ul> </li> <li>Dans le champ de saisie, inscrire : t_1=Si[x(M)&gt;=0, x(M)+"", "(" <ul> <li>Saisie: t</li> <li>Dans le champ de saisie, inscrire : t_2=Si[b&gt;=0, "+"+b, b+""].</li> <li>Saisie: t</li> </ul> </li> <li>Dans le champ de saisie, inscrire : t_3=LaTeX["y="+a+"\ times"+</li> </ul> | Point de dépa<br>Point de dépa<br>Po<br>'+x(M)+")"].<br>_1=Si[x(M)>=0,x(M)+<br>=_2=Si[b>=0,"+"+b,b+<br>+t_1+t_2+"=" | rt.         sique   Insérer Texte   Couleur         int de départ: Mx         ""","(("+x(M)+")"]         """]         + ( y ( M ) ) ]. | Position Ava | ncé Scri   |

- Pour éviter que le texte  $t_3$  ne chevauche l'axe des ordonnées, il est possible de recourir à l'astuce suivante :
  - Dans le champ de saisie, inscrire : coin\_1=Coin[t\_3, 1].
  - Dans le champ de saisie, inscrire : coin\_2=Coin[t\_3, 2].

- Créer l'objet texte  $t_4$ , identique à  $t_3$ , en inscrivant dans le champ de saisie : t\_4=LaTeX[t\_3].

Saisie: coin\_1=Coin[t\_3, 1]

Saisie: coin\_2 = Coin[t\_3, 2]

Basique Couleur Style Algèbre Avancé Script

Ouvrir le panneau des propriétés de l'objet texte t<sub>4</sub> et, dans l'onglet **Position**, inscrire My+coin\_1-coin
 2 dans la liste déroulante **Point de départ**.

Basique Insérer Texte Couleur Position Avancé Script Point de départ: My+coin\_1- coin\_ @ •

Choisir également la couleur et la mise en forme de l'objet texte  $t_4$ .

- Cacher les objets t<sub>3</sub>, coin\_1 et coin\_2.
- Positionner avec précision les objets texte *t*<sub>0</sub> et *t*<sub>4</sub>.

α 🛊 🖪

◄

α 🛊

#### **6** Les cases à cocher

• Avec l'outil Coréer quatre cases à cocher et nommer affB, affCoorM, affPente et affM les booléens associés à ces cases.

Dans la boîte de sélection des objets à afficher/cacher, sélectionner :

- Case affB: le point B;
- Case affCoorM: les points  $M_x$  et  $M_y$ , les segments  $[MM_x]$  et  $[MM_y]$  et les objets texte  $t_0$  et  $t_3$ ;
- Case affPente : l'objet p;
- Case affM: le point *M* et les booléens affCoorM et affPente.

| Cacher la pente                                                                                      |
|----------------------------------------------------------------------------------------------------|
| 🕼 Boîte de sélection des objets à Afficher/C 🗾                                                       |
| Légende: Montrer/cacher les coordo ()<br>Sélectionner les objets dans la construction ou c           |
| Point Mx: (x(M), 0)<br>Point My: (0, y(M))<br>Comparts (0, py(M))                                    |
| Segment c. Segment [MMy]<br>Segment e: Segment [MMy]<br>Texte t <sub>0</sub><br>Texte t <sub>3</sub> |
| Appliquer Annuler                                                                                    |

Basique Couleur Avancé Script

SoitValeur[affCoorM,0] SoitValeur[affPente,0]

Par Actualisation JavaScript global

Montrer le point B (0 ; b)

Montrer les coordonnées

Cacher le point M

- Pour faire en sorte que les coordonnées du point *M*, ou que la pente, disparaissent automatiquement lorsque la case af fM est décochée, on affecte un script à cette case.
  - ouvrir le panneau des propriétés de la case affM;
  - dans l'onglet *Script*, onglet *Par actualisation*, inscrire :

SoitValeur[affCoorM,0]
SoitValeur[affPente,0]

- valider en cliquant sur le bouton OK.

#### **O** Finalisation

- Colorier les différents éléments de la figure.
- Il est possible de déplacer les cases à cocher et le bouton dans la vue Graphique 2 :
  - faire apparaître la vue **Graphique 2** : Affichage ► Graphique 2 ;
  - dans le panneau des propriétés des cases à cocher et du bouton, onglet *Avancé*, décocher *Graphique* et cocher *Graphique 2*.

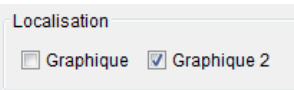

• Appliquer la technique de la fiche **Rendre dynamique la légende d'une case à cocher (ou d'un bouton, ou ...)** (page 723) pour modifier dynamiquement la légende des cases à cocher.